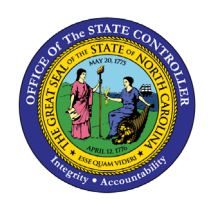

The purpose of this Business Process Procedure is to generate an eligible employees' participation report in the Integrated HR-Payroll System.

**Trigger:** A report is needed to display benefit eligibility participation for one or more employees.

### **Business Process Procedure Overview:**

Transaction code HRBEN0071 – Eligible Employee Participation Report allows Agency Benefit Specialists to generate a list of benefits employees are eligible to enroll in based on their benefit area and program groupings.

## Tips and Tricks:

This report shows the employees who are eligible for specified benefit plans on a given date.

The report is run for a key date (today's date or another date).

The search can be narrowed using the following parameters:

- Personnel number
- Benefit area
- 1st Program grouping
- 2nd Program grouping
- Benefit plan

The report lists eligible employees per plan along with the following information:

- Employee's date of entry
- Calculated eligibility date

### Access Transaction

### Via Menu Path:

SAP menu >> Human Resources >> Personnel Management >> Benefits >> Info System >> Reports >> Participation >> HRBEN0071 - Eligible Employees

**NOTE**: Your menu path may contain this custom transaction code depending on your security roles.

### Via Transaction Code: HRBEN0071

## Procedure

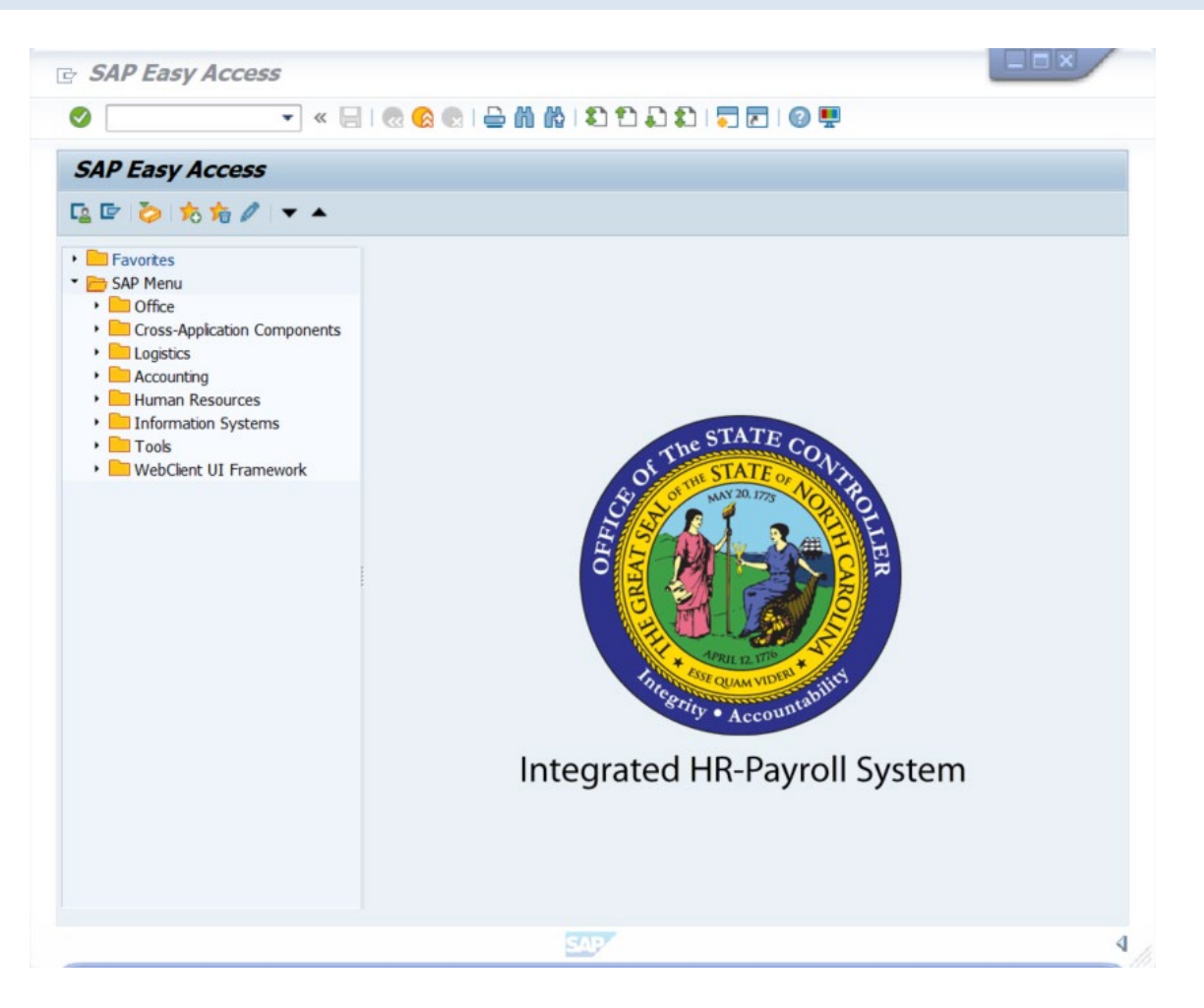

1. Updated the following field:

| Field Name | Description                            | Values                  |
|------------|----------------------------------------|-------------------------|
| Command    | White alphanumeric box in upper left   | Enter value in Command. |
|            | corner used to input transaction codes |                         |
|            |                                        | Example: HRBEN0071      |

# 2. Click the Enter Sutton.

| <b>i</b><br>Information | <ul> <li>You may want to enter this transaction code in your Favorites folder.</li> <li>From the menu at the top of the screen: <ul> <li>Choose Favorites &gt; Insert Transaction</li> <li>Type in HRBEN0071</li> <li>Click Enter</li> </ul> </li> <li>To see the transaction code displayed in front of the link in your favorites from the menu at the top of the screen: <ul> <li>Choose Extras &gt; Settings</li> <li>Place a check next to Display Technical Names</li> </ul> </li> </ul> |
|-------------------------|----------------------------------------------------------------------------------------------------|
|                         | <ul> <li>Place a check next to <b>Display Technical Names</b></li> <li>Click Enter</li> </ul>                                                                                                    |

| Eligible Employees                                                           |              |                |                |
|------------------------------------------------------------------------------|--------------|----------------|----------------|
| la 🕼                                                                         |              |                |                |
| Further selections                                                           | Search helps | Ē              | Org. structure |
| <ul> <li>Today</li> <li>Other keydate</li> <li>Key Date</li> </ul>           |              |                |                |
| Selection<br>Personnel Number                                                |              |                |                |
| Additional selection                                                         |              |                |                |
| Benefit area<br>1st Program Grouping<br>2nd Program Grouping<br>Benefit plan |              | to<br>to<br>to |                |

3. Update the following field:

| Field Name    | Description                            | Values                    |
|---------------|----------------------------------------|---------------------------|
| Personnel no. | Unique number identifying an           | Enter value in Personnel  |
|               | individual's master record data in the | no.                       |
|               | system.                                |                           |
|               |                                        | Example: <b>800010035</b> |

4. Click the **Execute** (F8) 🚱 button.

| Elig         | ible Employees               |                      |                        |        |                          |                     |                    |         |     |
|--------------|------------------------------|----------------------|------------------------|--------|--------------------------|---------------------|--------------------|---------|-----|
|              | 4 7 7 1 A 1 A 4 B            | 1                    | 🖽 🖽 📆 I                | i      |                          |                     |                    |         |     |
|              |                              |                      |                        |        |                          |                     |                    |         |     |
| Flic         | ible Employees               |                      |                        |        |                          |                     |                    |         |     |
|              | лыс Етрюуссэ                 |                      |                        |        |                          |                     |                    |         |     |
| Key d        | ate 06/22/2021               |                      |                        |        |                          |                     |                    |         |     |
| Dene         | In area inclosure of inc     |                      |                        |        |                          |                     |                    |         |     |
| Dha          | Danaft also taut             | Dars No              | Manag                  | 0      | Ditth data               | Entre               | Data               | 1 at DC |     |
| Pian<br>4018 | 401(k) Roth Savings          | Pers.No.<br>80001035 | Name<br>Marvin Tillman | G<br>M | Birth date<br>07/31/1965 | Entry<br>01/01/2008 | Date<br>01/01/2008 | FULL    | J Z |
| 401K         | 401(K) Savings Plan          | 80001035             | Marvin Tillman         | M      | 07/31/1965               | 01/01/2008          | 01/01/2008         | FULL    | E Ŧ |
| 457R         | 457 Roth Savings Plan        | 80001035             | Marvin Tillman         | M      | 07/31/1965               | 01/01/2008          | 01/01/2008         | FULL    | E   |
| 457          | 457 Savings Plan             | 80001035             | Marvin Tillman         | М      | 07/31/1965               | 01/01/2008          | 01/01/2008         | FULL    | E   |
| HAC7         | 70/30 HA PrePd Credit        | 80001035             | Marvin Tillman         | М      | 07/31/1965               | 01/01/2008          | 02/01/2008         | FULL    | E   |
| SMK7         | 70/30 NonSmkr PrePd Credit   | 80001035             | Marvin Tillman         | М      | 07/31/1965               | 01/01/2008          | 02/01/2008         | FULL    | Е   |
| PCP7         | 70/30 PCP PrePd Credit       | 80001035             | Marvin Tillman         | М      | 07/31/1965               | 01/01/2008          | 02/01/2008         | FULL    | Е   |
| HAC5         | 80/20 HA PrePd Credit        | 80001035             | Marvin Tillman         | М      | 07/31/1965               | 01/01/2008          | 02/01/2008         | FULL    | Е   |
| SMK5         | 80/20 NonSmkr PrePd Credit   | 80001035             | Marvin Tillman         | М      | 07/31/1965               | 01/01/2008          | 02/01/2008         | FULL    | Е   |
| PCP5         | 80/20 PCP PrePd Credit       | 80001035             | Marvin Tillman         | М      | 07/31/1965               | 01/01/2008          | 02/01/2008         | FULL    | Е   |
| HAC6         | 85/15 HA PrePd Credit        | 80001035             | Marvin Tillman         | М      | 07/31/1965               | 01/01/2008          | 02/01/2008         | FULL    | Е   |
| SMK6         | 85/15 NonSmkr PrePd Credit   | 80001035             | Marvin Tillman         | М      | 07/31/1965               | 01/01/2008          | 02/01/2008         | FULL    | Е   |
| PCP6         | 85/15 PCP PrePd Credit       | 80001035             | Marvin Tillman         | М      | 07/31/1965               | 01/01/2008          | 02/01/2008         | FULL    | Е   |
| LIFK         | Child(ren) Life Insurance    | 80001035             | Marvin Tillman         | М      | 07/31/1965               | 01/01/2008          | 02/01/2008         | FULL    | E 🔺 |
| COP1         | Consumer Driven PrePaid Plan | 80001035             | Marvin Tillman         | М      | 07/31/1965               | 01/01/2008          | 02/01/2008         | FULL    | E 🖛 |
| 4 🕨          |                              |                      |                        |        |                          |                     |                    | •       | ۶.  |

5. Click the **457 Savings Plan** Benefit plan text column.

| Elig          | jible Employees<br>🛓 🔻 🍞 👔 🖄 🐗 🕼           | TT 📭 1   | <b>H 4</b>     | ī |            |            |            |        |     |
|---------------|--------------------------------------------|----------|----------------|---|------------|------------|------------|--------|-----|
|               |                                            |          |                |   |            |            |            |        |     |
| Elig          | gible Employees                            |          |                |   |            |            |            |        |     |
| Key d<br>Bene | date 06/22/2021<br>fit area NC State of NC |          |                |   |            |            |            |        |     |
|               |                                            |          |                |   |            |            |            |        |     |
| Plan          | Benefit plan text                          | Pers.No. | Name           | G | Birth date | Entry      | Date       | 1st PG | 2   |
| 401R          | 401(k) Roth Savings                        | 80001035 | Marvin Tillman | М | 07/31/1965 | 01/01/2008 | 01/01/2008 | FULL   | E 🔺 |
| 401K          | 401(K) Savings Plan                        | 80001035 | Marvin Tillman | М | 07/31/1965 | 01/01/2008 | 01/01/2008 | FULL   | E 🖛 |
| 457R          | 457 Roth Savings Plan                      | 80001035 | Marvin Tillman | М | 07/31/1965 | 01/01/2008 | 01/01/2008 | FULL   | E   |
| 457           | 457 Savings Plan                           | 80001035 | Marvin Tillman | М | 07/31/1965 | 01/01/2008 | 01/01/2008 | FULL   | E   |
| HAC/          | 70/30 НА РГЕРА СГЕАК                       | 80001035 | Marvin Hiliman | м | 07/31/1965 | 01/01/2008 | 02/01/2008 | FULL   | E   |

6. Click the **Details** (Ctrl+Shift+F3) 🗟 button.

**NOTE**: You can choose any of the benefits plan types by highlighting the name to view the details of the plan.

| 🕑 Details                     | x                   |
|-------------------------------|---------------------|
| Group description             | Cell Content        |
| Benefit plan                  | 457                 |
| Benefit plan text             | 457 Savings Plan    |
| Personnel Number              | 80001035            |
| Name of employee or applicant | Marvin Tillman      |
| Last name                     | Tillman             |
| Gender                        | M                   |
| First name                    | Marvin              |
| Date of birth                 | 07/31/1965          |
| Entry Date                    | 01/01/2008          |
| Eligible on                   | 01/01/2008          |
| 1st Program Grouping          | FULL                |
| 2nd Program Grouping          | B014                |
| 1st ProgrGroup. Text          | Full Benefits Elg   |
| 2nd ProgrGroup. Text          | Reg State Employees |
|                               |                     |
|                               |                     |

7. Review the data as needed and then close the window by clicking the **Close Window**  $\leq$  button.

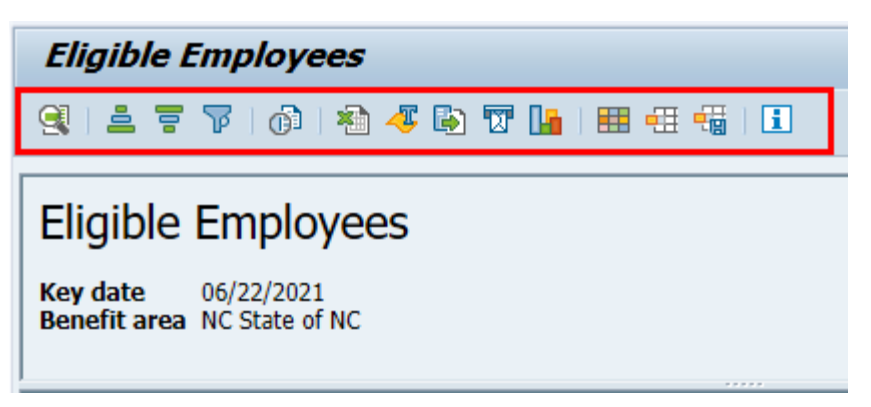

The typical navigation is available on this report such as sorting within a column or adding additional columns to view.

- 8. Click the **Back** (F3) 🚾 button.
- 9. Click the **Back** (F3) 🚾 button.

The system task is complete.

#### **Change Record**

- 9/29/16 New BPP format; updated all screen captures due to SAP upgrade to SAPGUI 7.40 L. Brown
- 3/10/21 Updated format, assigned reference number, and made accessible C. Ennis
- 6/22/21 Updated images and added alt text. L. Lee